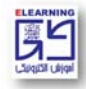

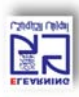

نحوه ورود دانشجویان روزانه, نوبت دوم و پردیس به سامانه مدیریت یادگیری و کلاس آنلاین

## (نیمسال اول ۱۴۰۲–۱۴۰۱)

- -۱ ورود به سایت <u>vu.sbu.ac.ir</u>
- ۲- درج نام کاربری: شماره دانشجویی
  - ۳- مشاهده ليست دروس
  - ۲- کلیک بر روی درس مورد نظر
- ۵- درج نام کاربری: شماره دانشجویی
- ۶- درج رمز عبور: کد ملی دہ رقمی

**توجه**: در صورتی که با وارد کردن نام کاربری و رمز عبور موفق به ورود به سایت نشدید از صحیح وارد کردن رمز خود در محیطی مانند notepad و یا word مطمئن شوید، در ضمن زبان کیبورد انگلیسی بوده و کلید Caps Lock خاموش باشد.

دانشجویان اتباع خارجی ، می بایست بعد از تماس با مرکز آموزش الکترونیکی در قسمت رمز عبور مجددا از شماره دانشجویی استفاده کنند.

لطفا در حفظ مشخصات كاربرى خود كوشا باشيد. رمز عبور به "هيچ عنوان" تغيير نخواهد كرد.

- ۷- وارد صفحه درس مورد نظر میشوید
- ۸- کلیک بر روی آیکن ادوبی کانکت 👹 (کلاس آنلاین)
  - ۹- انتخاب گزینه ورود به کلاس مجازی
  - open in application انتخاب گزینه -۱۰

توجه: برای ورود به کلاس آنلاین نیاز به نصب نرم افزار Adobe Connect می باشد:

۱-کلیک بر روی منوی نرم افزارهای لازم در قسمت بالای صفحه vu.sbu.ac.ir

۲- دانلود نرم افزار Adobe Connect

۳-کلیک بر روی گزینه Run (بدین ترتیب برنامه بر روی سیستم شما نصب می گردد.)

**توجه**: در صورت بروز خطا در هنگام نصب نرم افزار Adobe Connect از قسمت نرمافزارها، فایل dll را دانلود و نصب نمایید.

 (زمان نصب ممکن است تا بیست دقیقه به طول بیانجامد) پس از نصب فایل dll و راهاندازی مجدد سیستم می توانید جهت نصب نرمافزار Adobe Connect اقدام نمایید.

در صورت برخورد با هر مسالهای در مورد ورود به سامانه و یا کلاسهای آنلاین لطفا از طریق شمارههای زیر با مرکز آموزش الکترونیکی در ارتباط باشید.

- ۲۹۹۰*۲۶*۹۰ •
- T99.T891 •
- 199.1991 •

داخلی ۵-۶-۷-۸